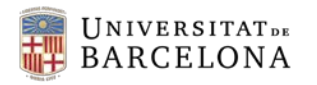

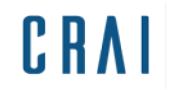

## Campus Virtual UB:

Com configurar l'enviament dels intents d'un qüestionari

## Guia ràpida

És recomanable configurar l'enviament dels intents del qüestionari amb període de gràcia en comptes de fer servir l'opció *Els intens oberts s'envien automàticament* per tal d'evitar l'enviament que pot succeir si hi ha cap tall a la xarxa o altres incidències tècniques.

En aquest període de gràcia l'alumne pot enviar el qüestionari però no pot contestar cap pregunta més.

Passos a seguir:

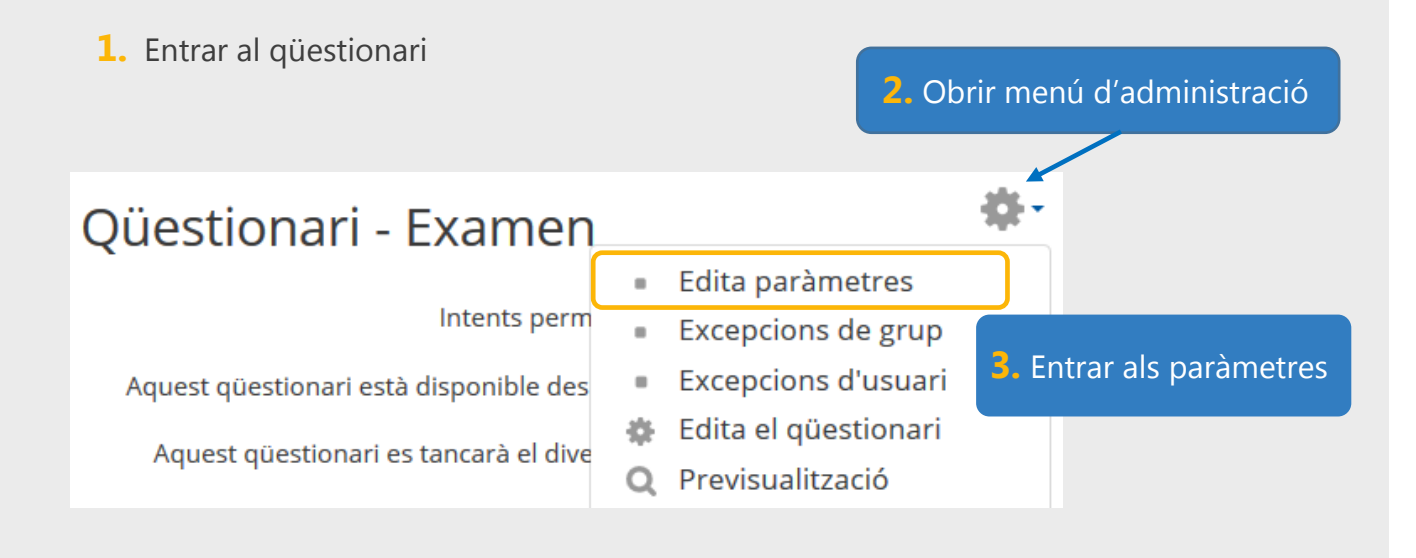

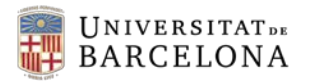

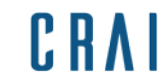

A l'apartat Temporització:

## 🛛 S'està actualitzant: Qüestionari 💿

Expandeix-ho tot

**5.** Clicar per triar

Paràmetres generals

| <ul> <li>Temporització</li> </ul>                                       |                                                           |                                     |
|-------------------------------------------------------------------------|-----------------------------------------------------------|-------------------------------------|
| Obre el 💿                                                               | 2 <b>♦</b> octubre <b>♦</b> 2017 <b>♦</b>                 | 13 🗢                                |
| questionari                                                             | 50 <b>≑</b> III III III III                               |                                     |
| Tanca el qüestionari                                                    | 1 <b>♦</b> desembre <b>♦</b> 2017 <b>♦</b>                | 23 🗢                                |
|                                                                         | 59 🗢 🏢 🗷 Habilita                                         |                                     |
| Tomore arbitra                                                          |                                                           | 4. Obrir desplegable                |
| Temps maxim                                                             | 0 minuts 🗢 🗏 Habilita                                     |                                     |
| Quan el temps 💿                                                         | Els intents oberts s'envien automàticament                | \$                                  |
| Els intents oberts s'envien                                             | automàticament                                            |                                     |
| Perí Hi ha un període de gràcia                                         | durant el qual els intents oberts es poden enviar, però i | no es poden contestar més preguntes |
| Per Els intents s'han d'enviar abans que el temps expiri o no comptaran |                                                           |                                     |
|                                                                         |                                                           |                                     |

Amb l'opció de permetre període de gràcia, podem triar-ne la duració:

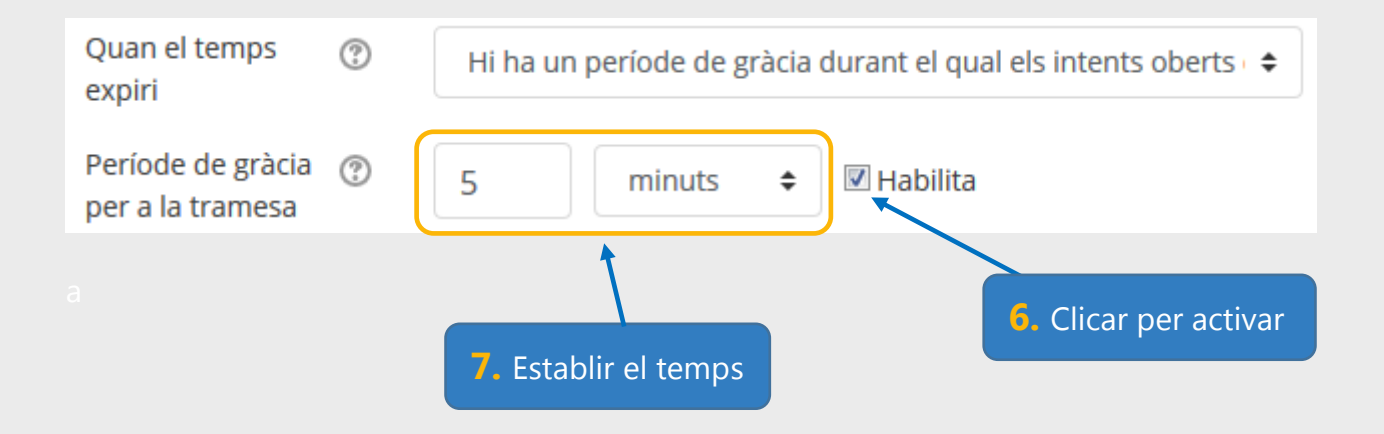